### BID判定買逆指值/ASK判定売逆指值①

#### ◇BID判定買逆指値とは

BIDレートが指定したレート以上になれば買逆指値注文を発注する注文方法です。

▶BID判定買逆指/ASK判定売逆指の詳細は右記URLよりご参照ください。http://hirose-fx.co.jp/category/order/24.html

#### 【新規注文】

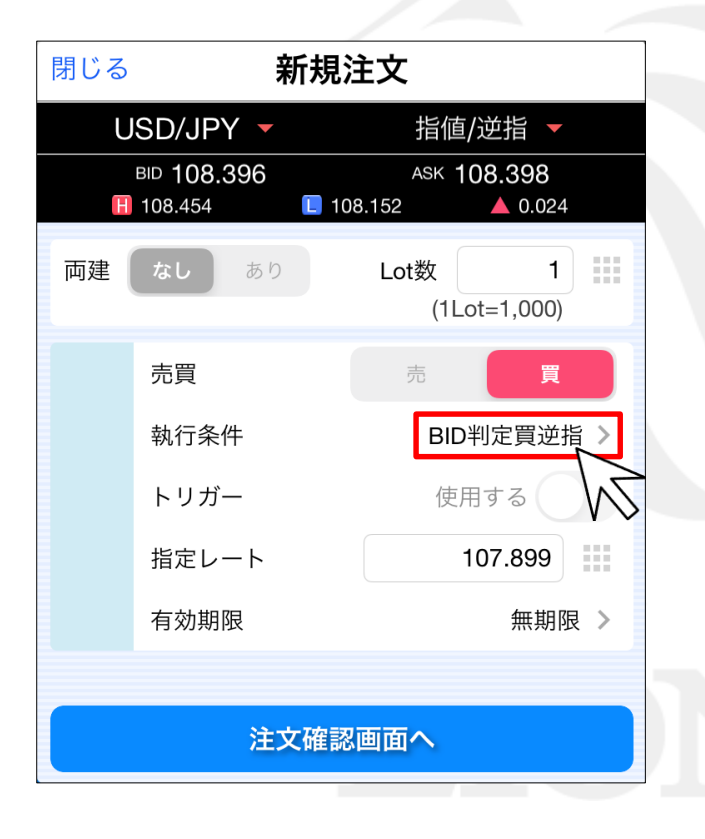

| 閉じる       | 決済                  | <b>释注文</b>                    |
|-----------|---------------------|-------------------------------|
| 決済対象ポジション |                     | USD/JPY 指值/逆指 ▼               |
| ポジション番号   | 200070000007503     | BID 108.385 ASK 108.387       |
| 通貨ペア      | USD/JPY             |                               |
| 売買        | 売                   | 残Lot数 1 決済Lot数 1 (1Lot=1,000) |
| 約定Lot数    | 1                   | <b>== =</b>                   |
| 残Lot数     | 1                   | 元貝                            |
| 約定価格      | 108.396             | 執行条件 BID判定買逆指 >               |
| 約定日時      | 2020/01/07 10:24:41 | トリガー 使用する                     |
| 評価レート     | 108.398             | ● 指定レート 107.900               |
| pip損益     | -2                  | □ 予想損益 496                    |
| ポジション損益   | -2                  | 有効期限 無期限 >                    |
| 未実現スワップ   | 0                   |                               |
| 評価損益      | -2                  |                               |
| ロック       |                     |                               |
|           |                     |                               |
|           |                     |                               |
|           |                     |                               |
|           |                     | 计立体现 西西人                      |
|           |                     | 注义確認画面へ                       |

#### 【決済注文】

Þ.

### BID判定買逆指值/ASK判定売逆指值②

#### ◇ASK判定売逆指値とは

ASKレートが指定したレート以下になれば売逆指値注文を発注する注文方法です。

▶BID判定買逆指/ASK判定売逆指の詳細は右記URLよりご参照ください。http://hirose-fx.co.jp/category/order/24.html

【決済注文】

#### 【新規注文】

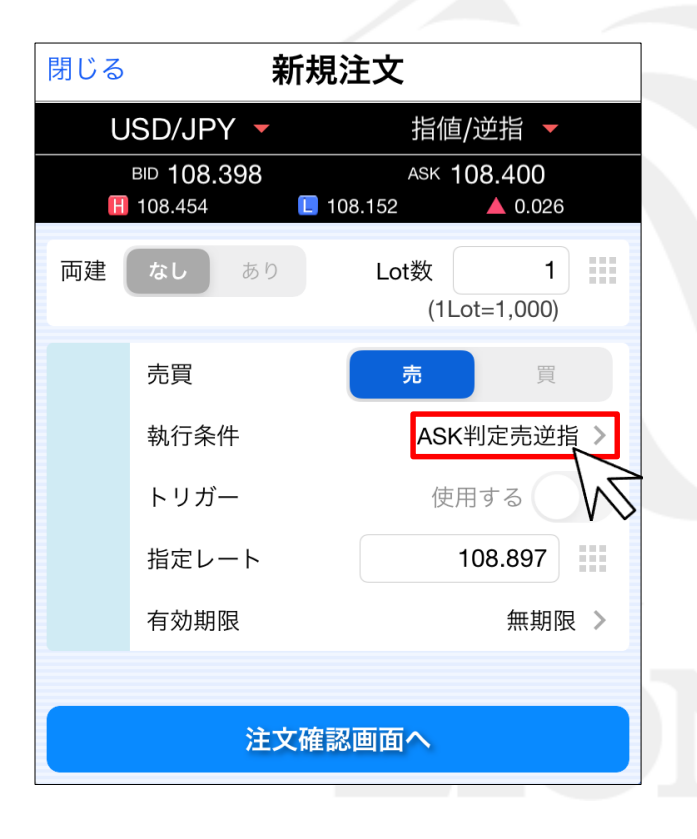

#### 決済注文 閉じる USD/JPY 指値/逆指 🔻 決済対象ポジション АЗК 108.404 🕇 вір 108.402 🔶 ポジション番号 200070000007403 108.454 108.152 **0.030** 通貨ペア USD/JPY 1 残Lot数 決済Lot数 売買 買 (1Lot=1,000) 約定Lot数 1 売買 売 残Lot数 1 執行条件 ASK判定売逆指 > 約定価格 108.399 トリガー 使用する 約定日時 2020/01/07 10:24:25 評価レート 108.389 ● 指定レート 108.900 pip損益 -10 ▶ 予想損益 501 ポジション損益 -10 有効期限 無期限 > 未実現スワップ 0 評価損益 -10 ロック 注文確認画面へ

#### BID判定買逆指值/ASK判定壳逆指值③

#### BID判定買逆指値/ASK判定売逆指値をご利用いただくには、あらかじめ設定が必要です。

| 10:27 1月7日<br>《 <b>※</b> LIO           | (火)<br>NFX       |               |                   | ₹.         | ーケッ             | ЬB       |                   |           | 🗢 87% 💷 -       |
|----------------------------------------|------------------|---------------|-------------------|------------|-----------------|----------|-------------------|-----------|-----------------|
| USD/JPY                                |                  | A 0.026       | EUB/JPY           | •          | <b>0</b> 184    | USE      | )/JPY 🔻           | クイッ       | ック注文 🏠          |
| BID                                    | 0.2              | ASK           | BID               | 0.5        | ASK             | H        | 108.454           | 108.152   | ▲ 0.026         |
| 10839                                  | 8                | ₀40°          | 121 36            | 6 12       | 37 <sup>1</sup> | 両建       | なし あ              | り Lot数    | 1               |
| 108.454                                | 10               | 08.152        | 121.395           | 1          | 20.947          | 許容ス      | リップ               |           | 50              |
| GBP/JPY                                |                  | ▲ 0.100       | AUD/JPY           |            | ▼0.151          |          | ***               |           | 里油去             |
| BID                                    | 1.0              | ASK           | BID               | 0.7        | ASK             | • 元      | 注义                | •         | 員注义             |
| 14281                                  | 4                | ,82⁴          | <sub>75</sub> 13⁴ | 75         | 14'             | 108.     | 39°               | 0.2       | 08. <b>40</b> 0 |
| 142 903                                | 1                | 42 664        | 75 343            |            | 5 106           |          |                   | PERON     | matricia >      |
| NZD/JPY                                |                  | A 0.001       | CAD/JPY           |            | ▲ 0 046         | 91       | -1000             | 8\$1 =+8h | 員ホシション          |
|                                        | 10               | ASK           | BID               | 17         | ASK             |          | 1                 | 7%L019X   | 2               |
|                                        | 7                | 0.07          |                   |            | 0.45            |          | 108.396           | 平均レート     | 108.206         |
| 72.29                                  | 72               | 30            | 83.62             | 83         | 64              |          | -4                | pip損益     | 192             |
| <b>1</b> 72.329                        | 1.73             | 2.149         | 83.676            | <b>E</b> 8 | 3.392           |          | -4                | 評価損益      | 383             |
| CHF/JPY                                |                  | ▼0.010        | ZAR/JPY           |            | ▲0.002          | 14,100   |                   |           | 41.5            |
| BID                                    | 3.0              | ASK           | BID               | 1.0        | ASK             | 决済       |                   |           | 120 >           |
| 111.88                                 | 5                | . <b>91</b> ⁵ | 7. <b>62</b> °    | 7          | 63°             | 注文の      | 開始                | 注文しない     | 注文する            |
| 🚼 111.986                              | 1                | 11.637        | <b>H</b> 7.625    | <b>L</b> 7 | .613            | _        |                   | _         |                 |
| TRY/JPY                                |                  | ▲0.011        | EUR/USD           |            | 0.00006         | ● 売 :    | 全決済注文             | : 自夏      | 全決済注文           |
| BID                                    | 1.9              | ASK           | BID               | 0.4        | ASK             |          | A                 |           |                 |
| ₁ <sub>8.</sub> 13 <sup>°</sup>        | D<br>18          | <b>1</b> 4°   | 1.1196            | 5 1.1      | ₁96°            |          | <b>•</b> #        | 貝別主次済     |                 |
| 18.152                                 | 1                | 8.101         | 1.11974           | L 1        | .11888          |          |                   |           |                 |
| 新規注文 決訪                                | 脊注文 U            | ISD/JPY 🔻     | 5分足 🔻 BID 🤻       |            | ノク 🔻 100 🔻      |          | <b>_</b>          |           | / \$            |
| 2020/01/07 10:25:                      | 00 0:108.3<br>06 | 396 H:108.407 | L:108.379 C:108.3 | 198        |                 |          | _                 | -         | 108 500         |
| AT A A A A A A A A A A A A A A A A A A |                  | ++++++        |                   |            |                 | 108.45   |                   | 0,1       |                 |
| 1 <sup>4</sup>                         |                  |               |                   |            | TTT ITTT        |          | ∎t <sup>#++</sup> |           | 108.398         |
|                                        |                  |               |                   |            |                 |          |                   | 設化        | 108.300         |
|                                        |                  |               |                   |            |                 |          |                   |           |                 |
|                                        |                  |               |                   |            |                 |          |                   |           | 108.200         |
|                                        | 5:00             | 06:00         | 108 150           | 08         | :00 0           | 9:00 10: | 00                |           |                 |
| ¥€S                                    | £                | ¥€\$£         | ¥€\$£             | k          | 2               | Q        | :¥                | ڻ<br>ه    |                 |
| マーケット                                  | A                | マーケットB        | マーケットC            | E<br>77    |                 | 新会       | 证拠金状況             | 102       |                 |
|                                        |                  |               |                   |            |                 |          |                   | 2         | $\bigcirc$      |
|                                        |                  | 1             | 設定                | ]を         | タッフ             | ใ.ร      | ます。               | /         |                 |
|                                        |                  | $\cdot$       |                   |            |                 | 00       |                   |           |                 |

| 通貨ペア設定  | Zu       |    |       |     |                             | 一括変            | 更既定值           | をに戻 |
|---------|----------|----|-------|-----|-----------------------------|----------------|----------------|-----|
|         | <b>V</b> |    | ▶ 指值幅 | 逆指幅 | トレー。4届/<br>決済pip差<br>(トレール) | 決済pip差<br>(指值) | 決済pip差<br>(逆指) | 並べ替 |
| 初期      | 直設       | 定  | 500   | 500 | 500                         | 500            | 500            |     |
| EUR/JPY | IJĽ      | 50 | 500   | 500 | 500                         | 500            | 500            |     |
| GBP/JPY | 1        | 50 | 500   | 500 | 500                         | 500            | 500            | =   |
| AUD/JPY | 1        | 50 | 500   | 500 | 500                         | 500            | 500            |     |
| NZD/JPY | 1        | 50 | 500   | 500 | 500                         | 500            | 500            | =   |
| CAD/JPY | 1        | 50 | 500   | 500 | 500                         | 500            | 500            |     |
| CHF/JPY | 1        | 50 | 500   | 500 | 500                         | 500            | 500            | =   |
| ZAR/JPY | 1        | 50 | 500   | 500 | 500                         | 500            | 500            |     |
| TRY/JPY | 1        | 50 | 500   | 500 | 500                         | 500            | 500            | =   |
| EUR/USD | 1        | 50 | 500   | 500 | 500                         | 500            | 500            |     |
| GBP/USD | 1        | 50 | 500   | 500 | 500                         | 500            | 500            | =   |
| EUR/GBP | 1        | 50 | 500   | 500 | 500                         | 500            | 500            |     |
| MXN/JPY | 1        | 50 | 500   | 500 | 500                         | 500            | 500            |     |
| AUD/USD | 1        | 50 | 500   | 500 | 500                         | 500            | 500            |     |
| NZD/USD | 1        | 50 | 500   | 500 | 500                         | 500            | 500            | =   |
| USD/CHF | 1        | 50 | 500   | 500 | 500                         | 500            | 500            |     |

②【初期値設定】をタップします。

### BID判定買逆指值/ASK判定壳逆指值④

| 0:26 1月7日(火)<br>《 <b>泛LIONFX</b>          | 設    | 定                                                 | হ ৪৪% 🗔  |
|-------------------------------------------|------|---------------------------------------------------|----------|
| 通貨ペア設定 初期値設定 通知メール設定 ターゲ:                 | ィトメ・ | ール設定 Push通知設定 パスワード変更                             | サーバ保存設定  |
| 初期値設定                                     |      |                                                   | 既定値に戻す   |
| 注文初期值                                     |      | Lot数入力支援                                          |          |
| 両建 両建なし                                   | >    | 上書1(上段左)                                          | 10       |
| 両建(IF-DONE/IF-OCO) 両建あり                   | >    | 上書2(上段中)                                          | 20       |
| 有効期限 無期限                                  | >    | 上書3(上段右)                                          | 100      |
| 日付指定 1日                                   | 後    | 加算1(下段左)                                          | 5        |
| 注文方式 成行                                   | >    | 加算2(下段中)                                          | 10       |
| 成行注文の確認画面を表示                              | С    | 加算3(下段右)                                          | [20]     |
| 一括決済の確認画面を表示                              | С    | 自動更新問隔                                            |          |
| 全決済注文の確認画面を表示                             | D    | レート更新間隔                                           | リアルタイム > |
| 注文・約定受付メッセージを表示                           | D    | チャート更新間隔                                          | 1秒 >     |
| ワンクリック決済注文を使用                             | D    | 損益計算更新間隔                                          | 1秒 >     |
| ポジションロック機能を使用                             |      | 自動ログアウト                                           |          |
| 許容スプレッドを使用                                |      | 自動ログアウト                                           |          |
| 反対売買時の決済順序 FIFO                           | >    | ホームホタシタッフ及び端末スリーフ時にログア<br>Touch ID または Face IDを使用 | 7FURT    |
| 反対売買時の決済順序(追加オブション) 後回ししない                | >    | ショートカット                                           |          |
| トリガー注文の有効/無効                              |      | ショーカット設定                                          | >        |
| BID判定買逆指・ASK判定売逆指を使用                      |      |                                                   |          |
| 画面遷移先設定                                   | 74   |                                                   |          |
| アプリ立上げ時の表示 マーケットB                         | >    |                                                   |          |
| レート一覧 新規注文                                | >    |                                                   |          |
| 画面回転あり                                    | >    |                                                   |          |
| ¥€\$£ ¥€\$£ ¥€\$£<br>Z=TYNA Z=TYNA Z=TYNA |      |                                                   |          |

③【BID判定買逆指・ASK判定売逆指を使用】をタップし オンにします。

| <i>©</i> LIONFX                                                                                                    | 設                                                                                                    | 定                                                                                                    |                       |
|----------------------------------------------------------------------------------------------------|----------------------------------------------------------------------------------------------------|----------------------------------------------------------------------------------------------------|-----------------------|
| 道ペア設定 初期値設定 通知メ                                                                                                    | ール設定 ターゲットメ・                                                                                                    | ール設定 Push通知設定 パスワード変更 サ                                                                                                    | ーバ保存設定                |
| 刃期値設定                                                                                                    |                                                                                                    |                                                                                                    | 既定値に戻す                |
| 文初期值                                                                                                    |                                                                                                    | Lot数入力支援                                                                                                    |                       |
| 両建                                                                                                    | 両建なし >                                                                                                    | 上書1(上段左)                                                                                                    | 10                    |
| 両建(IF-DONE/IF-OCO)                                                                                                    | 両建あり >                                                                                                    | 上書2(上段中)                                                                                                    | 20                    |
| 有効期限                                                                                                    | 無期限 >                                                                                                    | 上書3(上段右)                                                                                                    | 100                   |
| 日付指定                                                                                                    | 1日後                                                                                                    | 加算1(下段左)                                                                                                    | 5                     |
| 注文方式                                                                                                    | 成行 >                                                                                                    | 加算2(下段中)                                                                                                    | 10                    |
| Q11/12又受睡些回回之来//                                                                                                    |                                                                                                    | /1943119241)                                                                                                    | 20                    |
| <ul> <li>BID和定員並指面注文は、BIL<br/>この注文を使用すると、スプ!</li> <li>この注文を使用すると、スプ!</li> <li>全もに市場レートが大きく動!</li> <li>(ASK判定売逆指値注文は、)</li> <li>注) これらの注文を使用しますか。</li> </ul>                                                                                                    | レッド拡大だけで逆指値の<br>いた場合は予想以上の実現<br>BID判定買逆指値注文の表                                                                                  | に増当に良い取り立大を死よする立とくす。<br>沙注文が成約することを防げる反面、スプレット<br>2.損失が発生するリスクがございます。<br>5.買を逆にしたものです)                                                                                                    | ド拡大と                  |
| <ul> <li>BiD47点更近年間はた火は、BiD</li> <li>この注文を使用すると、スプ</li> <li>全もに市場レートが大きく動         <ul> <li>(ASK判定売逆指値注文は、I</li> <li>されらの注文を使用しますか。</li> </ul> </li> <li>7 いいえ</li> </ul>                                                                                                    | レッド拡大だけで逆指値の<br>いた場合は予想以上の実現<br>BID判定買逆指値注文の見                                                                                  | に相当に見の(M)」エスを形立するエス(す。<br>注文が成別することを防げることを防げる反面、スプレット<br>提供が発生するリスクがございます。<br>貫着を逆にしたものです)                                                                                                    | 「拡大と                  |
|                                                                                                    | ンッド鉱大だけで逆指値の<br>かた場合は予想以上の実現<br>BID判定買逆指値注文の表                                                                                  | に相当に見の(M)」エスを形立するエスくす。<br>注文が成別することを防げる反面、スプレット<br>損失が発生するリスクがございます。<br>記見を逆にしたものです)<br>はい                                                                                                    | 「拡大と                  |
| ロロサル定見2:milit2(xi)。     Init の注文を使用すると、スプ1     この注文を使用すると、スプ1     ともに市場レートが大きく動     (ASK判定売逆指備違文は、)     (ASK判定売逆指備違文は、)     で     これらの注文を使用しますか。     ボラションロック被除を使用 許容スプレッドを使用                                                                                                    | ッド拡大だけで逆指値の<br>いた場合は予想以上の実現<br>BID判定買逆指値注文の考                                                                                   | ため古ら見の(加) エスをやえす のエス くす。<br>だまたが成分することを防げるため間、スプレット<br>現長が発生するリスクがございます。<br>応費を逆にしたものです)<br>はい<br>自動ログアウト<br>キーム ダク ショー アメび キスリー ブラドワ グアウト                                                                      | <ul><li>拡大と</li></ul> |
|                                                                                                    | ンド拡大だけで逆指値の<br>いた場合は予想以上の実現<br>BIO利定買逆指値注文の列<br>FIFO >                                                                         | た場合を見なが用り立くをやえずるエスくす。<br>だま文が成別することを防げる反面、スプレット<br>現長が発生するリスクがございます。<br>信責を逆にしたものです)<br>はし<br>自動ログアウト<br>ホームボタンタッフ及び臨床スリーブ時にログアウト<br>Touch ID または Face IDを使用                                                    | <払大と<br>します           |
|                                                                                                    | ット「拡大だけで逆指値の<br>いた場合は予想以上の実現<br>BIO判定買逆指値注文の対<br>FIFO 〉<br>( ) 後回ししない 〉                                                        | た場合を見めが1111をそれまする正大とす。<br>決支が成割することを防げる反面、スプレット<br>現失が発生するリスクがございます。<br>信責を逆にしたものです)<br>はい<br>自動ログアウト<br>ホームボタンタッブ及び商来スリーブ時にログアウト<br>Touch ID または Face IDを使用<br>ショートカット                                         | <拡大と<br>します           |
|                                                                                                    | <ul> <li>マド拡大だけで逆指値の<br/>いた場合は予想以上の実現</li> <li>BIO利定買逆指値注文の対</li> <li>FIFO &gt;</li> <li>) 後回ししない &gt;</li> </ul>              | た場合を見めぬけまえをやえずる主人くす。<br>だま文が成別することを防げるため、スプレット<br>損失が発生するリスクがございます。<br>調査を逆にしたものです)<br>はい<br>自動ログアウト<br>ホームボタンタップ及び端末スリーブ時にログアウト<br>ホームボタンタップ及び端末スリーブ時にログアウト<br>Touch ID または Face IDを使用<br>ショートカット<br>ショートカット設定 | < <u>拡大と</u><br>します   |
|                                                                                                    | <ul> <li>マド拡大だけで逆指値の<br/>いた場合は予想以上の変現</li> <li>BID利定買逆指値注文の利</li> <li>FIFO &gt;</li> <li>) 後回ししない &gt;</li> <li>で使用</li> </ul> | た場合を見のMIIエスをやえずるエス くす。<br>だまたが成別することを防げるた面、スプレット<br>現長が発生するリスクがございます。<br>む買を逆にしたものです)<br>はい<br>自動ログアウト<br>ホームボタンタッフ及び集末スリーブ時にログアウト<br>Touch ID または Face IDを使用<br>ショートカット<br>ショートカット設定                           |                       |
|                                                                                                    | ッド拡大だけで逆指値の<br>いた場合は予想以上の実現<br>BIO利定買逆指値注文の考<br>FIFO ><br>) 後回ししない >                                                           | Arena Rookini エスキャスチ みエス くりっ<br>注文が成別することを防げる反面、スプレット<br>現央が発生するリスクがございます。<br>記費を逆にしたものです)<br>はい<br>自動ログアウト<br>ホームボタンタッフ及び臨末スリーブ時にログアウト<br>Touch ID または Face IDを使用<br>ショートカット設定                                 |                       |
| 回日利定見2:mill えいよ。前<br>この注文を使用すると、スプ1           この主文を使用すると、スプ1           これらの注文を使用すると、スプ1           これらの注文を使用しますか。           マ           いいえ           ボクションロップは酸を使用           反対売買時の決済順序           反対売買時の決済順序           反対売買時の決済順序(追加ボジョン           トリガー注文の有効/無効           BID利定買逆指・ASK利定先逆指を           アプリ立上げ時の表示            | <ul> <li>マーケットB &gt;</li> </ul>                                                                                                | た場合を見め加り立大をやえずる主人です。<br>注文が成別することを防げる反面、スプレット<br>現央が発生するリスクがございます。<br>信責を逆にしたものです)<br>はし<br>自動ログアウト<br>ホームボタンタッフ及び施来スリーブ時にログアウト<br>Touch ID または Face IDを使用<br>ショートカット<br>ショートカット設定                              |                       |
| 回日利定見2:mill 2, 24.5           この注文を使用すると、スプ           この注文を使用すると、スプ           この注文を使用すると、スプ           全ちに市場レートが大きく動<br>(AS K町定売送借値と支付を)           (AS K町定売送借値を受用)           ブレッドを使用           反対売買時の決済順序           反対売買時の決済順序(6.血水ブション           トリガー注文の有効/無効           BID 判定買送指・ASK判定先送指者           酒酒移先設定           レートー覧 | <ul> <li>マーケットB &gt;</li> <li>新規注文 &gt;</li> </ul>                                                                             | Aren a Rook 1 エスキャスキ なエス・マック<br>注文が成別することを防げる広面、スプレット<br>現央が発生するリスクがございます。<br>Effe 逆にしたものです)<br>はい<br>日初ログアウト<br>ホームボタンタッフ及び後末スリーブ時にログアウト<br>Touch ID または Face IDを使用<br>ショートカット<br>ショートカット設定                    |                       |

④ 注意事項が表示されますので、よくお読みいただき、
 問題なければ、【はい】をタップします。

# BID判定買逆指值/ASK判定壳逆指值 新規注文方法①

#### 新規注文画面から発注することができます。

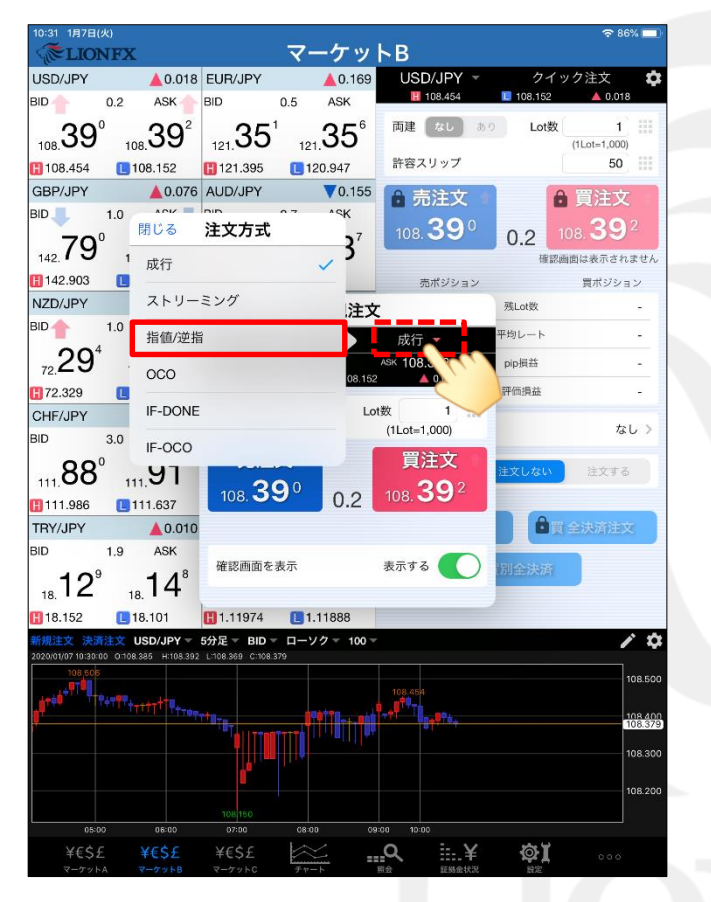

注文の種類を選択します。
 ここでは【指値/逆指】を選択します。

| _   |                            |                           |                              |           |                               |                                   |              |                   |                      |
|-----|----------------------------|---------------------------|------------------------------|-----------|-------------------------------|-----------------------------------|--------------|-------------------|----------------------|
| 10  | 32 1月7日                    | (火)<br>NFX                |                              |           | マ                             | _ケッ                               | <b>⊾</b> B   |                   | 숙 86% 🗖              |
| U   | SD/JPY                     |                           | ▲ 0.023                      | EUR/JP    | Y                             | ▲ 0.175                           | USD/JPY      | <b>、</b> ク        | イック注文                |
| BI  | D                          | 0.2                       | ASK                          | BID       | 0.5                           | ASK                               | 108.454      | 📒 108.15          | i2 🔺 0.023           |
| 1   |                            | 5 10                      | <u>39</u>                    | 121.3     | 5 <sup>7</sup> 12             | 21. <b>36</b> <sup>2</sup>        | 両建しなし        | あり Lot            | t数 1<br>(1Lot=1,000) |
| B   | 108.454                    | 1                         | 08.152                       | 121.39    | 95 🚺                          | 120.947                           | 許容スリップ       |                   | 50                   |
| G   | BP/JPY                     |                           | ▲0.082                       | AUD/JP    | Y                             | ▼0.157                            | ▲ 売注文        | 4                 | ▲ 買注文 ■              |
| BI  | D                          | 1.0                       | ASK                          | BID 🦊     | 0.7                           | ASK                               | 20           | 5                 | 207                  |
|     | 79                         | 6                         | 80°                          | 1         | 2°                            | <b>1</b> 3⁵                       | 108.39       | 0.2               | 108.391              |
|     | 42.10                      | 14                        | 2.00                         | 75. I     | 7                             | 5.10                              |              | Ħ                 | 主認画面は表示されませ、         |
|     | 142.903                    | 1                         | 42.664                       | 闭しる       |                               | 新規注义                              |              |                   | 買ポジション               |
| IN. |                            | 1.0                       | 0.012                        | US        | D/JPY                         | -                                 | 指值/逆指 🔻      | 残Lot数             | -                    |
|     |                            | 1.0                       |                              | BI        | 08.454<br>08.454              | 5 <del>-</del><br><b>1</b> 08.152 | ASK 108.397  | <sup>2</sup> 均レート | -                    |
|     | 72.30°                     | 72                        | 31°                          | _         |                               |                                   |              | pip損益             | -                    |
| C   | 72.329                     | <b>[</b> ]7               | 2.149                        | 両建        | なし あ                          | b Lo                              | it数 1        | 評価損益              | -                    |
| С   | HF/JPY                     |                           | ▼0.007                       | -         |                               |                                   | (120(=1,000) |                   |                      |
| BI  | D 🕇                        | 3.0                       | ASK 🚹                        |           | 売買                            |                                   | 売            |                   | なし>                  |
| 1   | 11.88                      | 8                         | 91 <sup>®</sup>              |           | 執行条件                          |                                   | 指值           | ><br>主文しない        | へ 注文する               |
| œ   | 111.986                    | 1                         | 11.637                       |           | トリガー                          |                                   | 使用する         |                   |                      |
| TF  | RY/JPY                     |                           | ▲0.010                       |           | 指定レート                         |                                   | 107.892      |                   | 買 全決済注文              |
| BI  | D                          | 1.9                       | ASK                          | :         | 有効期限                          |                                   | 無期限          | >                 | _                    |
|     | 12                         | )                         | <b>1</b> / <sup>8</sup>      |           |                               |                                   |              | 別全決涼              | ÂΓ.                  |
|     | 18. IZ                     | 18                        | 14                           |           |                               | )                                 |              |                   |                      |
| C)  | 18.152                     | 1                         | 8.101                        |           | 2                             | E又锥認回国                            |              |                   |                      |
| 202 | 規注文 決議<br>20/01/07 10:30:1 | <u>洋注文</u> し<br>00 0:108. | ISD/JPY - 3<br>385 H:108.396 | 5777E - E | п <b>р – ц –</b><br>::108.395 | 99 × 100 ×                        |              |                   |                      |
|     | 108,506                    | i                         |                              |           |                               |                                   |              |                   | 108.5                |
|     | ******                     |                           |                              |           |                               |                                   | 108.454      |                   |                      |
|     |                            |                           |                              |           | +                             |                                   |              |                   | 108.3                |
|     |                            |                           |                              |           |                               |                                   |              |                   | 108.3                |
|     |                            |                           |                              |           |                               |                                   |              |                   |                      |
|     |                            |                           |                              |           |                               |                                   |              |                   | 108.2                |
|     | 05:0                       |                           | 06:00                        | 07:00     | 08                            | =00 OS                            | :00 10:00    |                   |                      |
|     | ¥€\$2                      |                           | ¥€\$£                        | ¥€\$£     |                               | ⊻ .                               | <u>a</u>     | í (⊉)             | 000                  |
|     | マーケット                      |                           |                              |           | C 手生                          | - h                               | 四会 环境会计      | 2 82              |                      |

②【両建】【Lot数】【売買】を設定します。

►

### BID判定買逆指值/ASK判定壳逆指值 新規注文方法②

| 10:32 1月7日(火)              | TV.                |                         | 코-           | _ <b>H</b> _W             | k p        |                         |             | হি         | 6% 🗖    |
|----------------------------|--------------------|-------------------------|--------------|---------------------------|------------|-------------------------|-------------|------------|---------|
|                            | F.A.               |                         | X            | 4.0.470                   |            | V/IDV/ -                | <i>b.</i> / | いたみか       | -       |
|                            | 2 ASK              | BID                     | 0.5          | ASK                       | 056        | 108.454                 | 108.152     | ック注文       | 26      |
| 108 <b>39</b> 8            | 108 40°            | 121 36                  | .0<br>101    | 365                       | 両建(        | なしあ                     | り Lot數      | (1Lot=1.00 |         |
| 108.454                    | 108.152            | 121.395                 | 閉じる          | 執行詞                       | 条件         |                         |             | 50         |         |
| GBP/JPY                    | ▲0.087             | AUD/JPY                 | 指值           |                           |            |                         |             | 0. 晋注:T    | 7       |
| BID 🤳 1.                   | .0 ASK             | BID 🔶                   | 11116        |                           |            |                         |             | 貝江ノ        | 5       |
|                            | 01                 | 11                      | 逆指值          | Ī                         |            |                         | 0.2         | 108.40     |         |
| 142. <b>OU</b>             | 142. <b>O</b> I    | 75. 14                  | <b>PID</b> 判 | 史實道指                      |            |                         | 確認          | 画面は表示さ     | れません    |
| 142.903                    | 142.664            | 閉じる                     | DID+J        | 化與乙油                      |            |                         |             | 買ポジシ       | зν      |
| NZD/JPY                    | \$00.0             | USD                     | 時間指          | 定成行                       |            |                         | 残Lot数       |            |         |
| BID 1.                     | .0 ASK             | BID                     | 味用出          | 空华值                       |            |                         | 平均レート       |            |         |
| 30 <sup>4</sup>            | - <b>"</b> 31⁴     | H 108                   | NJ (E) JE    | 化加回                       |            |                         | pip損益       |            |         |
| 72.320                     | 72.149             | 両建な                     | 時間指          | 定逆指                       |            | 1                       | 評価損益        |            | _       |
| CHE/JPY                    | <b>0</b> 00        |                         | hL           | - 11.                     |            |                         | -           |            |         |
| BID 3.                     | 0 ASK              | 売                       |              | 10                        | -          |                         |             | t,         | に >     |
| 89°                        | 92°                | 執行                      | 亍条件          |                           | Ē          | 指值 >                    | ■文しない       | 注文す        | õ       |
| 111 986                    | 111 637            | F.                      | リガー          |                           | 使用す        | °\$                     | Ku. L       |            |         |
| TRY/JPY                    | ▲ 0.024            | 指汉                      | ミレート         |                           | 107        | .892                    |             | 全決済注       | ×       |
| BID 1.                     | 9 ASK              | 有效                      | 市地市県         |                           |            | 毎期限 >                   |             |            | ~       |
| 18 <b>1</b> 4 <sup>3</sup> | 18 16 <sup>2</sup> |                         | 079194       |                           |            | menung /                | 別全決済        |            |         |
| 18.152                     | 18.101             |                         | 注            | 文確認画面                     | ī۸         |                         |             |            |         |
| 新規注文 決済注                   |                    | 5777E BID               | - u          | 2 - 100 -                 |            |                         |             |            | / \$    |
| 108,506                    | 0108.360 4108.386  | E-106.300 C-106         |              |                           |            |                         |             |            | 108 500 |
| deal and the second        | There the          |                         |              |                           | 108.454    |                         |             |            |         |
|                            | TTTTT              | T <sup>erer</sup> ellTt |              | <b>ŮĨ</b> ĨŢŢŢ <b>Ĭ</b> Ĭ |            | <b>h<sub>it</sub>ta</b> |             |            | 108.398 |
|                            |                    |                         |              |                           |            |                         |             |            | 108.300 |
|                            |                    |                         |              |                           |            |                         |             |            | 108.200 |
| 05:00                      | 06:00              | 07:00                   | 08:00        | 9 09                      | 1:00 10:00 |                         |             |            | 2       |
| ¥€\$£                      | ¥€\$£              | ¥€\$£                   | $\leq$       |                           | <u>_</u> Q | ≣¥                      | ۵Į          |            |         |
|                            |                    |                         | 2.6-         |                           | 114 122    | 82.96 32 IX 31          |             |            |         |

③ ここでは買い注文を行うため、
 【BID判定買逆指】を選択します。
 ※売り注文の場合は、【ASK判定売逆指】が表示されます。

| 10:33 1月7日(火)                                                                                                    |                                              |                  | <b>२</b> 86% 🔲          |
|----------------------------------------------------------------------------------------------------|----------------------------------------------|------------------|-------------------------|
| <b>ELIONFX</b>                                                                                                    | マーケッ                                         | ЬВ               |                         |
| USD/JPY                                                                                                    | 34 EUR/JPY 💧 0.164                           | USD/JPY -        | クイック注文 🌣                |
| BID 10.2 ASK                                                                                                    | BID 0.5 ASK                                  | 108.454          | ■ 108.152 ▲ 0.034       |
| 140 <sup>6</sup> 140                                                                                                    | <sup>°</sup>                                 | 両建 なし あり         | Lot数 1 III              |
| 108. 108. 108. 108.                                                                                                    | 121.00                                       | 許容スリップ           | 50                      |
| GBP/JPY                                                                                                    | 0 AUD/JPY \(\)0.133                          | ▲ 書注文 ▲          | ▲ 四注文                   |
| BID 1.0 ASK                                                                                                    | BID 🔶 0.7 ASK 🔶                              |                  |                         |
| 80 <sup>4</sup> 81                                                                                                    | <sup>4</sup> 15 <sup>2</sup> 15 <sup>9</sup> | 108. <b>40</b> ° | 0.2 108.40 <sup>8</sup> |
| 142. <b>OU</b> 142. <b>O</b>                                                                                                    | 75. IJ 75. IJ                                |                  | 確認画面は表示されません            |
|                                                                                                    | 閉じる新規注入                                      | ζ                | 買ポジション                  |
|                                                                                                    | USD/JPY -                                    | 指値/逆指 ▼          | 残Lot数 -                 |
|                                                                                                    | BID 108.406 1<br>108.454 108.15              | ASK 108.408 1    | 2均レート -                 |
| 72.30 72.31                                                                                                    | 10.70 CT                                     |                  | pip損益                   |
| 72.329 72.149                                                                                                    |                                              | (1Lot=1,000)     | 評価損益 -                  |
| CHF/JPY <b>V</b> 0.0                                                                                                    |                                              |                  | #L. >                   |
| BID 3.0 ASK                                                                                                    | 22.5                                         |                  |                         |
| 188°91                                                                                                    | 3 執行条件                                       | BID判定買逆指 >       | <mark>主文しない</mark> 注文する |
| 111.986                                                                                                    | トリガー                                         | 使用する             |                         |
| TRY/JPY                                                                                                    | 2. 指定レート                                     | 108.500          | ●買 全決済注文                |
| BID 1.9 ASK                                                                                                    | 有効期限                                         | 無期限 >            |                         |
| 1 <sup>4</sup> 16 <sup>5</sup>                                                                                                    |                                              |                  | 別全決済                    |
|                                                                                                    | 注文確認面積                                       | ΞA               |                         |
| 18.152 18.101<br>新期注文 決発注文 USD/ IPV                                                                                                    |                                              | 1                | A 10                    |
| 2020/01/07 10:30:00 0:108.385 H:108.                                                                                                    | 112 L:108.369 C:108.405                      |                  | ¥                       |
| 108,508                                                                                                    |                                              |                  | 108.500                 |
| <u></u> <u></u> <u></u> <u></u> <u></u> <u></u> <u></u> <u></u> <u></u> <u></u> <u></u> <u></u> <u></u> <u></u> <u></u> <u></u> <u></u> <u></u> | ******                                       |                  | 108.405                 |
| ·                                                                                                    |                                              |                  |                         |
|                                                                                                    |                                              |                  | 108.300                 |
|                                                                                                    |                                              |                  | 108.200                 |
|                                                                                                    | 108150                                       |                  |                         |
| 05:00 06:00                                                                                                    | 07:00 08:00 0                                | 9:00 10:00<br>   | <b>A</b> 1              |
| ¥t\$2 ¥t\$2                                                                                                    | #t52 E                                       |                  | <b>Y</b>                |

④ 【指定レート】を設定し、【注文確認画面へ】ボタンをタップします。
 ※現在のBIDレートから30pips (=0.030)以上離して設定してください。
 【ASK判定売逆指】の場合は、現在のASKレートから
 30pips (=0.030)以上離して設定してください。

### BID判定買逆指值/ASK判定壳逆指值 新規注文方法③

| 10:33 1月7日(火)                                  |                        | <b>v</b>                      | ーケット                | ►B                                                 |         | হু ৪6% 🔲        |
|------------------------------------------------|------------------------|-------------------------------|---------------------|----------------------------------------------------|---------|-----------------|
| USD/JPY                                        | ▲ 0.032                | EUR/JPY                       | ▲ 0.174             | USD/JPY -                                          | クイッ     | ク注文 🗘           |
| BID 0.2                                        | ASK 📕                  | BID 📒 0.5                     | ASK 📕               | 108.454                                            | 108.152 | ▲ 0.032         |
| 108.40 <sup>4</sup> 108                        | 40°                    | 121.35°                       | 121.36 <sup>1</sup> | 両建 なし き                                            | 5り Lot数 | 1 (1Lot=1,000)  |
| 108.454                                        | 8.152                  | 121.395                       | 120.947             | 許容スリップ                                             |         | 50              |
| GBP/JPY                                        | ▲0.090                 | AUD/JPY                       | ▼0.139              | ▲ 憲注文                                              |         | 冒注文 -           |
| BID 1.0                                        | ASK 🤳 I                | 3ID 🔶 0.7                     | ASK                 |                                                    |         | 106             |
| 80⁴                                            | <b>81</b> <sup>4</sup> | <b>1</b> 4°                   | 15°                 | 108. <b>40</b> 4                                   | 0.2 🚺   | 08. <b>40</b> ° |
| 142.00 142                                     |                        | 戻る                            | 新規注文確               | 2                                                  | 確認画     | 面は表示されません       |
| 142.903 L 14                                   | 2.664                  |                               |                     |                                                    |         | 買ポジション          |
|                                                | _0.016                 | し 下記の内容で                      | 注文します。              |                                                    | 残Lot数   | · ·             |
|                                                |                        | D<br>通貨ペア                     |                     | USD/JPY                                            | 平均レート   | · ·             |
| 72.37 72.                                      | 32                     | 注文方式                          |                     | 通常                                                 | pip損益   |                 |
| H 72.329 L 72                                  | .149                   | 西建                            |                     | なし                                                 | 評価損益    | -               |
| CHF/JPY                                        | ▼0.011                 | Z<br>Lot数                     |                     | 1                                                  |         | なし >            |
| BID 3.0                                        | ASK                    | 31                            |                     |                                                    |         |                 |
| <sub>111.</sub> 88 <sup>*</sup> 111            | <u>91</u> °            | 売買                            |                     | 買                                                  | 注文しない   | 注文する            |
| 🗄 111.986 🛛 📘 11                               | 1.637                  | ■ 執行条件                        |                     | BID判定買逆指                                           |         |                 |
| TRY/JPY                                        | ▲0.025                 | E 指定レート                       |                     | 108.500                                            | 文 🗋 🗒   | 全決済注文           |
| BID 1.9                                        | ASK I                  | BI 有効期限                       |                     | 無期限                                                | 作用会法法   |                 |
| 18 <b>14</b> 18                                | 16°                    |                               |                     | -                                                  | 1頁別主次病  |                 |
| 18.152                                         | .101                   |                               | 注文を送信               |                                                    |         |                 |
| 新規注文 決済注文 U                                    | SD/JPY = 5             |                               |                     |                                                    |         | / \$            |
| 2020/01/07 10:30:00 0:108.3                    | 85 H:108.412           | L:108.369 C:108.405           |                     |                                                    |         |                 |
|                                                |                        |                               |                     | 108.454                                            |         | 108.500         |
| , <b>1</b> 11111111111111111111111111111111111 | ┿ <del>┯┿</del><br>┿┯┿ | UTR_                          |                     | , <mark>₽<sup>₽₽</sup>Т<mark>₿</mark>╗₀₽₽₿₿</mark> |         | 108.405         |
|                                                |                        |                               |                     |                                                    |         | 109 200         |
|                                                |                        |                               |                     |                                                    |         | 108.300         |
|                                                |                        |                               |                     |                                                    |         | 108.200         |
| 05:00                                          | 05:00                  | 108 150                       | 8:00                | 10 10:00                                           |         |                 |
| ¥£\$£                                          | 4656                   | YESE 1                        |                     | 0                                                  | 16L     |                 |
| +CQZ<br>                                       | ーケットB                  | -+ C 3 Z -<br>Z - 7 % b C - + |                     | ★ III.干                                            |         | 000             |

⑤【新規注文確認】画面が表示されますので、 注文内容を確認した後【注文を送信】ボタンをタップします。 内容に誤りがある場合は【戻る】で前画面に戻ります。

| 10:33 1月7日<br>《 <b>で</b> LIO | (火)<br>NFX           |                        |            | マー        | ケッ     | ЬB           |            | হ :                | 6% 💷)       |
|------------------------------|----------------------|------------------------|------------|-----------|--------|--------------|------------|--------------------|-------------|
| USD/JPY                      |                      | ▲0.033                 | EUR/JPY    |           | ▲0.174 | USD/JPY      | <b>マ</b> ク | イック注文              | \$          |
| BID                          | 0.2                  | ASK                    | BID        | 0.5       | ASK    | 108.454      | 108.1      | 52 🔺 0.03          | 33          |
| 108.40                       | 5<br>108             | 40 <sup>7</sup>        | 121.35     | 6<br>121. | 36     | 両建なし         | ສາງ Lo     | t数 1<br>(1Lot=1,00 | ) III<br>0) |
| 108.454                      | 10                   | 08.152                 | 🗄 121.395  | 120       | .947   | 許容スリップ       |            | 50                 |             |
| GBP/JPY                      |                      | ▲0.090                 | AUD/JPY    |           | 0.137  | ▲ 売注文        |            | A 冒注了              | τ           |
| BID                          | 1.0                  | ASK                    | BID        | 0.7       | ASK    | 10           | 5          | 10                 | 7           |
| 80                           | 4                    | <b>81</b> <sup>4</sup> | 1/         | в _       | 15     | 108.40       | 0.2        | 108.40             |             |
| 142.00                       | 142                  | 201                    | 75 1 4     | シー        | ドンマロ   | 150          | ł          | 崔認画面は表示さ           | れません        |
| 142.903                      | <b>L</b> 14          | 42.664                 |            | 76173     |        | B4C4         | _          | 買ポジシ               | ョン          |
| NZD/JPY                      |                      | ▲0.016                 | C 下記の内     | 回容で注文     | こします。  |              | 残Lot数      |                    | -           |
| BID                          | 1.0                  | ASK                    | BI<br>通貨ペフ | 7         |        | USD/JPY      | 平均レート      |                    | -           |
| 72. <b>31</b> <sup>2</sup>   | 72                   | 32 <sup>2</sup>        | 注文方式       | t.        |        | 通常           | pip損益      |                    | •           |
| 12.329                       | 72                   | 2.149                  | 6          |           |        |              | 評価損益       |                    | -           |
| CHF/JPY                      |                      | ▼0.008                 | Z 通:       | 常注文の      | 送信が完了  | 了しました        |            |                    |             |
| BID 🦊                        | 3.0                  | ASK                    | BI 注:      | 文履歴で決     | 主文・約2  | <b>定状況をご</b> |            | 4                  | *0 /        |
| 111.88                       | 7<br>11 <sup>.</sup> | .91 <sup>7</sup>       |            | 確認        | ください   | 'o           | 注文しな       | い 注文す              |             |
| 111.986                      | 1                    | 11.637                 | c l        |           | OK C   |              |            |                    |             |
| TRY/JPY                      |                      | ▲ 0.025                | E 指定レ-     | - ト       |        | .500         | 2 6        | 頁 全決済注             | 文           |
| BID                          | 1.9                  | ASK                    | BI         |           |        | tinge        |            | -                  | _           |
| 18. <b>14</b> 4              | 1<br>18              | 16°                    |            | DX        |        | ATTACHAS     | ) 貨別全決)    | ğ.                 |             |
| 18.152                       | 18                   | 3.101                  |            | 注         | 文を送信   |              |            |                    |             |
| 新規注文 決測                      | 新注文 U                | SD/JPY -               | 37.        |           |        |              |            |                    | 1 4         |
| 2020/01/07 10:30:0           |                      | 85 H:108.412           |            |           |        |              |            |                    |             |
| 1 <b>1 1</b>                 |                      |                        |            |           |        |              |            |                    | 108.500     |
| 4 <sup>+++</sup>             |                      |                        |            |           |        |              |            |                    | 108.405     |
|                              |                      |                        | TALITIE    |           |        |              |            |                    |             |
|                              |                      |                        |            |           |        |              |            |                    | 108.300     |
|                              |                      |                        |            |           |        |              |            |                    | 108.200     |
|                              |                      |                        |            |           |        |              |            |                    |             |
|                              |                      |                        |            |           |        |              |            |                    |             |
| ¥€\$1                        |                      |                        | ¥€\$£      | $\approx$ | . ==   | <u>a</u>     | ¥ 🕸        | <b>I</b> 000       |             |

⑥【OK】をタップします。

### BID判定買逆指值/ASK判定売逆指值 新規注文方法④

| 10:33 1月7日(火)<br>《 <b>译LIONFX</b> | [               |           | 照金               | ł    |              |           | 중 86% 🔲  |
|-----------------------------------|-----------------|-----------|------------------|------|--------------|-----------|----------|
| <b>注文一覧</b> 注文履                   | 歴 ポジション-        | 一覧約定一覧    | 入出金一覧            | 取引条  | 件 スワップポイント一覧 | 期間損益      |          |
| 注文一覧                              |                 |           |                  |      |              |           |          |
| 通貨ペア 売買                           | Lot数            | 区分 執行条    | i件 E             | 時    |              | 注文変更      | 注文取消     |
|                                   | 1 1             | 志岡 日道 109 | 新しい順<br>8 500 10 | • 22 | 注文番号         | 200070000 | 00019803 |
|                                   |                 |           | 5.500 10         | 1.55 | 通貨ペア         |           | USD/JPY  |
|                                   |                 |           |                  |      | 注文方式         |           | 通常       |
|                                   |                 |           |                  |      |              |           |          |
|                                   |                 |           |                  |      | 注文状況         |           | 注文中      |
|                                   |                 |           |                  |      | 注文区分         |           | 売買       |
|                                   |                 |           |                  |      | 両建           |           | なし       |
|                                   |                 |           |                  |      | 決済順序         | FIFO(古い約定 | 順に決済)    |
|                                   |                 |           |                  |      | 決済順序(オプション)  | 後回        | ししない     |
|                                   |                 |           |                  |      | 注文Lot数       |           | 1        |
|                                   |                 |           |                  |      | 売買           |           | 買        |
|                                   |                 |           |                  |      | 執行条件         | BID判      | 定買逆指     |
|                                   |                 |           |                  |      | 指定レート        |           | 108.500  |
|                                   |                 |           |                  |      | 決済pip差       |           |          |
|                                   |                 |           |                  |      | トレール幅        |           |          |
|                                   |                 |           |                  |      | トリガー価格       |           |          |
|                                   |                 |           |                  |      | トリガー通貨ペア     |           |          |
| ¥€\$£<br>マーケットA                   | ¥€\$£<br>マーケットB | ¥€\$£     | 4-4              | O    |              | ג<br>גב   | >00      |

| JSD/                      | JPY             | 0.0             | <b>A</b> 0                            | .031           | EUR/              | JPY                      | 1              | 0.174        | GBP/JF        | γ               | 0     | ▲ 0.087                | AUD/JPY        | 0.7 | <b>V</b> 0.10 |
|---------------------------|-----------------|-----------------|---------------------------------------|----------------|-------------------|--------------------------|----------------|--------------|---------------|-----------------|-------|------------------------|----------------|-----|---------------|
|                           | 40              | 3               | 1                                     | `<br>∩⁵        | ,                 | າມີ                      |                | 261<br>261   | Q             | ∩¹ <sup>"</sup> | 0     | <b>Q1</b> <sup>1</sup> | 1/             | 9   | 15            |
| 08.                       | +0              | 1               | <sub>08.</sub> 4                      | U              | 121.              | 50                       | 121.           | 30           | 142. <b>O</b> | U               | 142   | 01                     | 75. 14         | 7   | 5.10          |
| 108                       | 3.454           | C               | 108.1                                 | 52             | 121               | .395                     | 12             | 0.947        | 142.9         | 03              | 14    | 42.664                 | 75.343         | C   | 75.106        |
| IZD/                      | JPY             |                 | <b>A</b> 0                            | .017           | CAD/              | JPY                      |                | 0.047        | CHF/JF        | Υ               | _     | 0.009                  | ZAR/JPY        |     | <b>0</b> .0   |
| U -                       |                 | 1.0             | ASI                                   | <<br>- 2       | BID               | - 0                      | 1.7            | ASK          | RID           | 3.              | 0     | ASK                    | BID            | 1.0 | ASK           |
| 72.                       | 31              | 3               | 72.32                                 | <u>2°</u>      | 83.6              | 52°                      | 83.6           | 54°          | 111.8         | 8°              | 111   | <u>91°</u>             | 7.62           | , 7 | 63            |
| 72.                       | 329             | L               | 72.14                                 | 9              | 83.6              | 576                      | 83.            | .392         | 111.9         | 86              | 1     | 11.637                 | <b>1</b> 7.625 | C   | 7.613         |
| <mark>規注</mark><br>120/01 | 文 🖇<br>(07 10:3 | (清注)<br>10:00 C | USD                                   | /JPY<br>H:108. | ▼ 5分足<br>414 L108 | AS<br>371 C:10           | K ▼ □<br>8.405 | ーソク 🔻        | 100 -         | _               | \$    | 預託調                    | E拠金            | 8   | ,148,099      |
|                           |                 | 108,5           |                                       |                |                   |                          |                | 109 455      |               |                 | 8.500 | 有効調                    | E拠金            | 8   | ,148,099      |
|                           |                 | t l             | Ĭ\$¢₽₽ <mark>₽</mark> ₽ <sub>₽₽</sub> |                | 1                 |                          |                | <u>, i h</u> | 48-1          |                 | 8405  | 必要証                    | E拠金            |     | C             |
| li.                       | 44 A            |                 |                                       |                |                   | <b>4</b> 41 <b>7</b> 170 |                |              | 10            |                 | 0.401 | 発注証                    | E拠金            |     | 4,500         |
|                           |                 |                 |                                       |                |                   |                          |                |              |               | 10              | 8.300 | 評価援                    | 益              |     | C             |
|                           |                 |                 |                                       |                |                   |                          |                |              |               |                 |       | 有効比                    | 比率(%)          |     | 0.00          |
|                           |                 |                 |                                       |                |                   |                          |                |              |               | 10              | 8.200 |                        | 丁能額            | 8   | ,143,599      |
|                           | 04:00           |                 | 200                                   | 06:00          | 108 15            | 2                        |                | 10:00 10:00  |               |                 |       | レバレ                    | ッッジ            |     | 0.00          |
| ポシ                        | 2ショ:            | ン一覧             |                                       | 主文一            | R.                |                          |                |              |               |                 |       | -                      |                |     |               |
|                           | 通貨/             | マア              |                                       | 売買             |                   | Lot数                     |                | 区分           |               | 執行              | 条件    |                        | 決済pip差         |     | 日時            |
| Q                         | すべ              | 7               |                                       |                |                   |                          |                |              |               |                 |       |                        |                | 新   | しい順 🔻         |
|                           | USD/            | JPY             |                                       |                |                   |                          | 1              | 売買           |               | B逆 1            | 08.50 | 00                     |                |     | 10:33         |
|                           |                 |                 |                                       |                |                   |                          |                |              |               |                 |       |                        |                |     |               |

⑦【注文一覧】に注文が表示されました。

# BID判定買逆指值/ASK判定壳逆指值 決済注文方法①

#### ポジション一覧から決済注文画面を開いて発注することができます。

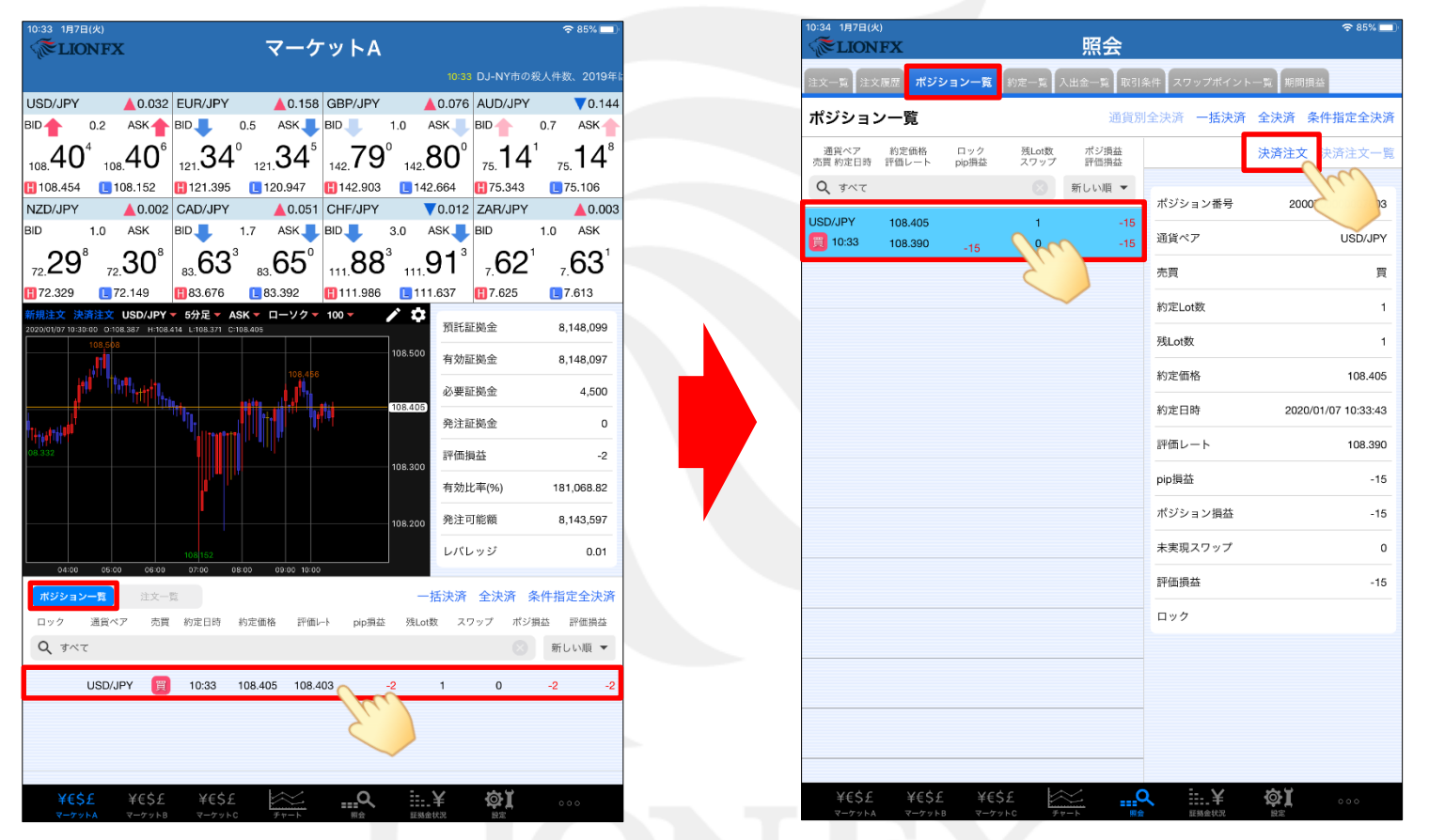

①【ポジション一覧】で決済注文を出したいポジションをタップします。 ※【ポジション一覧】はマーケットA・照会画面で見ることができます。

# BID判定買逆指值/ASK判定売逆指值 決済注文方法②

| 0:34       | 1月7日<br>【LIC | 3(火)<br>)NFX | ζ               |          | ਟ-             | -ク    | 「ットA             |                                          |            | ¢          | 85% 🔲       |
|------------|--------------|--------------|-----------------|----------|----------------|-------|------------------|------------------------------------------|------------|------------|-------------|
| Ľ.         |              |              |                 |          |                |       | 10:33 DJ-NY市の    | D殺人件數、                                   | 2019年は前年.  | 比8%增       |             |
| JSD/       | JPY          |              | ▲0.029          | EUR/JP1  | ′ <u> </u>     | .169  | GBP/JPY          | ▲0.065                                   | AUD/JPY    |            | 0.147       |
|            |              | 0.2          | ASK             | BID      | 0.5 AS         | (     | BID 10           | ASK 📕                                    | BID 🔶      | 0.7        | ASK         |
| 4          | 40           | 1            | 40 <sup>3</sup> | 35       | -1 閉じる         |       | 注文万式             | <b>}</b> 9                               | 13         |            | <b>1</b> 4⁵ |
| 08.<br>10. | 閉じ           | -10»         |                 | 1 191 00 | 成行             |       |                  | <br><br><br><br><br><br><br><br><br><br> | 15 10      | /5         | 6           |
| IZD        | 決済交          | *象ポジ         | ション             |          | スト             | ) — . | ミング              | 5                                        | 成行         |            | .002        |
| ID 1       | ポシ           | ジション         | 番号              | 200      | )700 +s/=      | ×++=  |                  |                                          | ASK 108.   | Re         | ĸ           |
|            | 通貨           | 資ベア          |                 |          | /百1世/          | 迎加    |                  | 108.                                     | 152 🔺 🤇    |            | 3°          |
| 72.        | 売買           | ĩ            |                 |          | 000            |       |                  | ·済l                                      | _ot数       | 1          |             |
| 规注         | 約5           | 官Lot数        |                 |          |                | 1     | 予想損益             |                                          | (1001=1,00 | -4         |             |
| 20/0       | 残L           | .ot数         |                 |          |                | 1     |                  |                                          | -          | -          | 199         |
|            | 約2           | E価格          |                 |          | 108.40         | 15    | 売注文              | 1                                        | 黄注         | X          | 195         |
|            | 約5           | 日時           |                 | 2020     | /01/07 10:33:4 | 3     | 108. <b>40</b> 1 | 0.2                                      | 108.4      | <b>0</b> 3 | 100         |
| ۲          | 評价           | 町レート         |                 |          | 108.40         | 1     |                  |                                          |            |            | 0           |
|            | pip          | 損益           |                 |          |                | 4     | 確認画面を表示          |                                          | 表示する       |            | -           |
|            | ポシ           | ジション         | ノ損益             |          |                | 4     |                  |                                          |            | -          | -4          |
|            | 未到           | 閐見スワ         | 7ップ             |          |                | 0     |                  |                                          |            |            | .77         |
|            | 評价           | 而損益          |                 |          |                | 4     |                  |                                          |            |            | i95         |
|            |              | ック           |                 |          |                |       |                  |                                          |            |            | .01         |
|            |              |              |                 |          |                |       |                  |                                          |            |            |             |
| <b>#</b> : |              |              |                 |          |                |       |                  |                                          |            |            | 夬済          |
| <b>□</b> % |              |              |                 |          |                |       |                  |                                          |            |            | 松           |
| ٩          |              |              |                 |          |                |       |                  |                                          |            |            | •           |
|            |              | USD/J        | PY 🔲            | 10:33    | 108.405        | 108.4 | 01 -4            | 1                                        | 0          | -4         | -4          |
|            |              |              |                 |          |                |       |                  |                                          |            |            |             |
|            |              |              |                 |          |                | _     |                  |                                          |            |            |             |
|            |              |              |                 |          |                |       |                  |                                          |            |            |             |
|            |              |              |                 |          |                |       | <u> </u>         |                                          | ~ ¥        |            |             |
|            | ¥€\$         |              | ¥€Ş£            | ¥€\$     | £ 🖳            | 7 17  |                  | <b>註 羊</b><br>測金状況                       | <b>OF</b>  |            |             |

注文の種類を選択します。
 ここでは【指値/逆指】を選択します。

| 10:34 1月7日(火)<br>派LIONFX マー             | <sup>〒 85%</sup>                                          |            |
|-----------------------------------------|-----------------------------------------------------------|------------|
| -<br>10:33 DJ-NY市の殺人件数、2019年は#          | ー・・・・・<br>前年比8%増加 10:30 小動き、ドル円は108.40付え                  |            |
| USD/JPY A0.029 EUR/JPY A0.              | 0.174 GBP/JPY 🔺 0.078 AUD/JPY 🔍 🗸 0                       | .15        |
| BID 0.2 ASK BID 1.5 ASH                 | K👉 BID👉 1.0 ASK合 BID 🤳 0.7 ASI                            | 4          |
| $40^{1}$ $40^{3}$ $35^{6}$ $3$          | $6^{1}$ 79 <sup>2</sup> 80 <sup>2</sup> 13 <sup>4</sup> 1 | $1^{1}$    |
|                                         | ● 142 1 ● 142 ● 142 ● 75 1 ● 75 1 ●                       |            |
| NZD 油漆効果ポジション                           | USD/IPY 指值/逆指 -                                           | .00        |
| BID ポジション番号 200070000000760             | BID 108.401 ASK 108.403                                   | <          |
| ボンション留ち 2000700000000700<br>通貨ペア USD/IP | I 108.454 II 108.152 ▲ 0.029                              | <b>२</b> ० |
| 72. 素買                                  | 残Lot数 1 決済Lot数 1                                          | ,          |
| H/Z 約定 ot数                              | 1                                                         |            |
| 2020;00<br>残Lot数                        | . 売買 売 1                                                  | 99         |
| 約定価格 108.40                             | 05 執行条件 指值 >                                              | 95         |
| 約定日時 2020/01/07 10:33:4                 | 43 トリガー 使用する                                              | 00         |
| 評価レート 108.40                            | 01 指定レート 108.901 111                                      | 00         |
| pip損益                                   | -4 〇 予相提共 196                                             | 0          |
| ポジション損益 -                               |                                                           | -4         |
| 未実現スワップ                                 |                                                           | 77         |
| 評価損益                                    | -4                                                        | 05         |
| ロック                                     |                                                           | 55         |
|                                         |                                                           | 01         |
|                                         |                                                           | h ax       |
|                                         |                                                           | **         |
| 0                                       |                                                           | -<br>-     |
| 3                                       | 注文確認画面へ                                                   | ·          |
| USD/JPY 🥫 10:33 108.405                 | 108.401 -4 1 0 -4                                         | -4         |
|                                         |                                                           |            |
|                                         |                                                           |            |
|                                         |                                                           | _          |
| ¥€\$£ ¥€\$£ ¥€\$ <u>£</u> 🛵             | <u></u> Q iii.¥ @1                                        |            |
| マーケットA マーケットB マーケットC チャー                | 下 開会 証拠金状況 證定                                             |            |
|                                         |                                                           |            |

③【決済Lot数】を設定します。

# BID判定買逆指值/ASK判定壳逆指值 決済注文方法③

| J/JPY     | 0.2                      | ▲ 0.030<br>ASK  |              | Y 0.5              | ▲0.172<br>ASK <b>↓</b> E          |                     | Y<br>1.0           | ▲ 0.075<br>ASK | AUD/JP<br>BID    | Y 0.7                      | 70.1<br>ASK     |
|-----------|--------------------------|-----------------|--------------|--------------------|-----------------------------------|---------------------|--------------------|----------------|------------------|----------------------------|-----------------|
| <b>40</b> | ) <sup>2</sup> 10月<br>じる | 40 <sup>⁴</sup> | 121 3        | 5 <sup>4</sup> 121 | 35 <sup>°</sup><br><sub>決済注</sub> | 142 <b>78</b><br>主文 | 3 <sup>9</sup> 142 | 79°            | 75 <b>1</b> 4    | <b>4</b> ° <sub>75</sub> - | <b>1</b> 4<br>6 |
| > 決済      | 対象ポジ:                    | ション             |              |                    |                                   | U                   | SD/JPY             |                | 指値/រ             | 逆指 🔻                       | .0              |
| ポ         | 《ジション                    | 番号              | 閉じる          | 執行条                | 件                                 | BID                 | 108.402            | <b>1</b> 00    | ASK 10           | 8.404                      | ĸ               |
| ( iii     | 貨ペア                      |                 | 指値           |                    |                                   | ~                   | 10.404             | 108.           | 152              | 0.030                      | 3               |
| 売         | 買                        |                 | NAL LINS AND |                    |                                   | 数                   | 1                  | 決済             | Lot数<br>(11 ot=1 | 1                          |                 |
| 約         | 〕定Lot数                   |                 | 逆指値          |                    |                                   | _                   | -                  |                | (TEOL=           | .,000)                     |                 |
| 残         | Lot数                     |                 | ASK判定        | □売逆指               |                                   |                     | 売頁                 |                |                  | 売                          | 19              |
| 約         | 定価格                      |                 | 時間指定         | ■成行                |                                   | 2                   | 執行条件               |                | - 1              | 指値>                        | 19              |
| 約         | 定日時                      |                 |              |                    |                                   | _                   | トリガー               |                | 使用す              | ۵ 🔾 ک                      | a               |
| 評         | 価レート                     |                 | 時間指知         | E指値                |                                   |                     | ▶ 指定し              | /-h            | 108              | .901                       |                 |
| pi        | p損益                      |                 | 時間指定         | Ē逆指                |                                   |                     | 予想描述               | 益              |                  | 496                        |                 |
| ボ         | 《ジション                    | /損益             | トレール         | トレール               |                                   |                     | 有効期限               |                |                  | 無期限 >                      |                 |
| *         | 実現スワ                     | ップ              |              |                    |                                   |                     |                    |                |                  |                            | .8              |
| 87        | 価損益                      |                 |              |                    | -3                                |                     |                    |                |                  |                            | ;9              |
|           | リック                      |                 |              |                    |                                   |                     |                    |                |                  |                            | .0              |
|           |                          |                 |              |                    |                                   |                     |                    |                |                  |                            |                 |
|           |                          |                 |              |                    |                                   |                     |                    |                |                  |                            | 夬               |
| 0         |                          |                 |              |                    |                                   |                     |                    |                |                  |                            | 考去              |
|           |                          |                 |              |                    |                                   |                     | 注                  | 文確認國           | 面へ               |                            |                 |
|           | USD/J                    | PY 関            | 10:33        | 108.405            | 108.40                            | 2                   | -3                 | 1              | 0                | -3                         |                 |
|           |                          |                 |              |                    |                                   |                     |                    |                |                  |                            |                 |
|           |                          |                 |              |                    |                                   |                     |                    |                |                  |                            |                 |

④ ここでは売り注文を行うため、
 【ASK判定売逆指】を選択します。
 ※買い注文の場合は、【BID判定買逆指】が表示されます。

| BID              | 0.2           |      | BID    | 0.5<br>9  |           |                          | 1.0<br>1 |                     |           | 0.7   | ASK        |
|------------------|---------------|------|--------|-----------|-----------|--------------------------|----------|---------------------|-----------|-------|------------|
| 108.4            | FU 103<br>閉じる | 40   | 121 00 | 121       | 310<br>決済 | <sub>142</sub> / と<br>注文 | 142      | 00                  | 75 14     | 75    | 6          |
| NZD              | 決済対象ポジ        | ション  |        |           |           | US                       | D/JPY    |                     | 指値/逆      | 指 🗸   | .003       |
| BID              | ポジション         | ・番号  | 2000   | 70000000  | 7603      | BID                      | 108.404  | L                   | ASK 108.  | 406   | ĸ          |
| . 1              | 通貨ペア          |      |        | USD       | /JPY      | 108                      | 3.454    | 📘 108. <sup>-</sup> | 152 🔺     | 0.032 | <b>3</b> 1 |
| 72.              | 売買            |      |        |           | 買         | 残Lot数                    | 1        | 決済I                 | _ot数      | 1     | -          |
| 新規注              | 約定Lot数        |      |        |           | 1         |                          |          |                     | (1201=1,0 | 100)  |            |
| 2020/01          | 残Lot数         |      |        |           | 1         | 5                        | も買       |                     |           | 売     | 199        |
|                  | 約定価格          |      |        | 108       | 3.405     | \$                       | 执行条件     |                     | ASK判定引    | 5逆指 > | 198        |
|                  | 約定日時          |      | 2020/  | 01/07 10: | 33:43     | _                        | ヽリガー     |                     | 使用する      |       | 100        |
|                  | 評価レート         |      |        | 108       | 3.404     |                          | ▶ 指定     | レート                 | 108.3     | 00 📖  | 0          |
| l <sub>ttt</sub> | pip損益         |      |        |           | -1        | (                        | 105      |                     |           |       |            |
| 10.332           | ポジション         | ノ損益  |        |           | -1        | 7                        | 与効期限     |                     | 無         | €期限 > | -1         |
|                  | 未実現スワ         | 7ップ  |        |           | 0         |                          |          |                     |           |       | .84        |
|                  | 評価損益          |      |        |           | -1        |                          |          |                     |           |       | i98        |
|                  | ロック           |      |        |           |           |                          |          |                     |           |       | .01        |
|                  |               |      |        |           |           |                          |          |                     |           |       |            |
| <b>#</b>         |               |      |        |           |           |                          |          |                     |           |       | 夬済         |
| •                |               |      |        |           |           |                          |          |                     |           |       | 松          |
| Q                |               |      |        |           |           |                          | ä        | 文確認可                | 面へ        |       | •          |
|                  | USD/J         | PY 📋 | 10:33  | 108.405   | 108.4     | 04                       | -1       | 1                   | 0         | -1    | -1         |
|                  |               |      |        |           |           |                          |          |                     |           |       |            |

 ⑤【指定レート】を設定し、【注文確認画面へ】ボタンをタップします。
 ※現在のASKレートから30pips (=0.030)以上離して設定してください。
 【BID判定買逆指】の場合は、現在のBIDレートから 30pips (=0.030)以上離して設定してください。

# BID判定買逆指值/ASK判定売逆指值 決済注文方法④

| 取引  | を開始    |      |       |         |          |            |            |                                                                                                    |       |               |         |          |      |
|-----|--------|------|-------|---------|----------|------------|------------|----------------------------------------------------------------------------------------------------|-------|---------------|---------|----------|------|
| SD/ | JPY    | ▲0.0 | 33    | EUR/JP1 | (        | <b>A</b> C | .180       | GBP/JF                                                                                                    | ΡY    | ▲0.082        | AUD/JPY | / \      | 0.14 |
|     | 0.2    | ASK  | . 7 E |         | 0.5      | AS         | к <b>†</b> | BID                                                                                                    | 1.0   | ASK 1         | BID     | 0.7      | ASK  |
| 8.  | 10° 10 | "4C  | )'    | 121 36  | 5 12     | "З         | 6          | 142 7                                                                                                    | ′9° ₁ | 42 <b>80°</b> | 75 13   | ° .      | 14°  |
| 16  | 戻る     |      |       |         |          | 決          | 済注         | 文確認                                                                                                    | ļ.    |               |         |          | 6    |
| D   | 決済対象ボシ | ジョン  |       |         |          |            |            | 下記の                                                                                                    | 内容で注  | 主文します。        |         |          | .00  |
| 1   | ポジショ   | ン番号  |       | 200     | 0700000  | 00076      | 03         | 通貨ペ                                                                                                    | ア     |               |         | USD/JPY  | ĸ.   |
|     | 通貨ペア   |      |       |         | U        | SD/JF      | Pγ         | 注立古                                                                                                    | ्रम   |               |         | 涌台       | 3'   |
| 22  | 売買     |      |       |         |          |            | 買          | <u><u></u><u></u><u></u><u></u><u></u><u></u><u></u><u></u><u></u><u></u><u></u><u></u><u></u><u></u><u></u><u></u><u></u><u></u><u></u></u> |       |               |         | , 20 m   |      |
| 5   | 約定Lot数 | τ    |       |         |          |            | 1          | 决) / Lo                                                                                                    | ot欬   |               |         | 1        |      |
| 9/G | 残Lot数  |      |       |         |          |            | 1          | 売買                                                                                                    |       |               |         | 売        | 199  |
|     | 約定価格   |      |       |         |          | 108.4      | 05         | 執行条                                                                                                    | :件    |               | ASK     | 判定売逆指    | 199  |
|     | 約定日時   |      |       | 2020    | /01/07 1 | 0:33:      | 43         | 指定レ                                                                                                    |       |               |         | 108.300  | 100  |
|     | 評価レー   | F    |       |         |          | 108.4      | 05         | 有効期                                                                                                    | 1619  |               |         | 無期限      | 0    |
|     | pip損益  |      |       |         |          |            | 0          | 11/11/14                                                                                                    | 1144  |               |         | AN AT PA |      |
|     | ポジショ   | ン損益  |       |         |          |            | 0          |                                                                                                    |       |               |         |          | 0    |
|     | 未実現ス   | フップ  |       |         |          |            | 0          |                                                                                                    |       |               |         |          | .86  |
|     | 評価損益   |      |       |         |          |            | 0          |                                                                                                    |       |               |         |          | i99  |
|     | ロック    |      |       |         |          |            |            |                                                                                                    |       |               |         |          | .01  |
|     |        |      |       |         |          |            |            |                                                                                                    |       |               |         |          |      |
| ŧť: |        |      |       |         |          |            |            |                                                                                                    |       |               |         |          | 夬澾   |
| e e |        |      |       |         |          |            |            | _                                                                                                    |       |               |         |          | 益    |
| 2   |        |      |       |         |          |            |            |                                                                                                    |       | 注文を           | 送信      |          | •    |
|     | USD/   | JPY  | 買     | 10:33   | 108.4    | 05         | 108.4      | 05                                                                                                    | 0     | 1             | 0       | 0        |      |
|     |        |      |       |         |          |            |            |                                                                                                    |       |               |         |          |      |
|     |        |      |       |         |          |            |            |                                                                                                    |       |               |         |          |      |
|     |        |      |       |         |          |            |            |                                                                                                    |       |               |         |          |      |

⑥【決済注文確認】画面が表示されますので、 注文内容を確認した後【注文を送信】ボタンをタップします。 内容に誤りがある場合は【戻る】で前画面に戻ります。

| ISD/J      | IPY                                     | A 0 023                  | EUB/JP | 4          | A 0 186         | GBP/ IPY   |                         | A 0.083    |              |         | 0 14 |  |
|------------|-----------------------------------------|--------------------------|--------|------------|-----------------|------------|-------------------------|------------|--------------|---------|------|--|
| D          | 0.2                                     | ASK _                    | BID    | 0.5        | ASK             | BID        | 1.0                     | ASK        | BID          | 0.7 A   | SK 4 |  |
| 0          | Q5                                      | 307                      | 30     | <b>3</b> 8 | 37 <sup>3</sup> | 70         | 7                       | SU1        | 1/           | 1 4     | 1    |  |
| 08.        | 〒る                                      | 800                      | 121 00 | 121        | 決済注             | 142        | 142                     | 00         | 75           | 75      | -    |  |
| ZD         | (1) (1) (1) (1) (1) (1) (1) (1) (1) (1) | Sem 14                   |        |            | MAL             |            | to                      | r i strate |              |         | .00  |  |
| D          | ポジション                                   | ション<br>·/ <del>米</del> 早 | 200    | 0700000    | 07603           | 「昭の内省      | st C注义                  | します。       |              |         | ĸ    |  |
|            | 通貨ペア                                    | / 11 / 2                 | 200    | US         | D/JPY           | 通貨ペア       |                         |            |              | USD/JPY | 2°   |  |
| 2.         | 赤盲                                      |                          |        | 00         | e               | 注文方式       |                         |            |              | 通常      | 1    |  |
| 12         | 約定Lot数                                  |                          |        |            | 1               | 決済Lot数     | :                       |            |              | 1       |      |  |
| 20/0       | 残Lot数                                   |                          |        |            | 1               | 売買         |                         |            |              | 売       | 199  |  |
|            | 約定価格                                    |                          |        |            | 00.40F          |            | _                       |            | <b>ASK</b> 判 | 定売逆指    | 02   |  |
|            | 約定日時                                    |                          | 20     | 決済通        | 常注文の            | 送信が完了      | しま                      |            |              | 108 300 | 00   |  |
|            | 評価レー                                    | ۶                        |        | 注文履        | し<br>歴で注文       | た<br>・約定状況 | <sup>こ</sup><br>・約定状況をご |            |              |         | 0    |  |
| 1          | pip損益                                   |                          |        |            | 確認く†            | ださい。       |                         |            | MU HOLES     |         |      |  |
|            | ポジション                                   | ン損益                      |        |            |                 |            |                         |            |              |         | 3    |  |
|            | 未実現スワ                                   | フップ                      |        |            | U               | K          |                         |            |              |         | .93  |  |
|            | 評価損益                                    |                          |        |            | 3               | - 27.      |                         |            |              |         | 102  |  |
|            | ロック                                     |                          |        |            |                 |            | ~                       |            |              |         | .01  |  |
|            |                                         |                          |        |            |                 |            |                         |            |              |         |      |  |
| ж.         |                                         |                          |        |            |                 |            |                         |            |              |         | 央沅   |  |
| <b>□</b> % |                                         |                          |        |            |                 |            |                         |            |              |         | ŧ益   |  |
| ٩          |                                         |                          |        |            |                 |            |                         | 注文を送       | 信            |         | •    |  |
|            | USD/                                    | JPY 👩                    | 10:33  | 108.40     | 5 108.4         | 08         | 3                       | 1          | 0            | 3       |      |  |
|            |                                         |                          |        |            |                 |            |                         |            |              | 1.000   |      |  |
|            |                                         |                          |        |            |                 |            |                         |            |              |         |      |  |
|            |                                         |                          |        |            |                 |            |                         |            |              |         |      |  |

⑦【OK】をタップします。

| 10:36 1月7日<br>《 <b>译LIO</b> | (火)<br>NFX |                |                |             | 照          | 会        |               |                                                                                                  | 중 85% 🔲 ' |
|-----------------------------|------------|----------------|----------------|-------------|------------|----------|---------------|--------------------------------------------------------------------------------------------------|-----------|
| 注文一覧                        | 注文履歴       | ポジショ           | レー覧            | 的定一覧 /      | 、出金—       | 覧<br>取引系 | 条件 スワップポイント一覧 | 期間損益                                                                                             |           |
| 注文一賢                        | ī          |                |                |             |            |          |               |                                                                                                  |           |
| 通貨ペア                        | 売買         | Lot数           | 区分             | 執行条         | 件          | 日時       | 関連ポジション       | 注文変更                                                                                             | 注文取消      |
| Q JAT                       | E          | 1              | 指決             | ○<br>A逆 108 | 新しい<br>300 | >>順 ▼    | 注文番号          | 20007000                                                                                         | 00020003  |
|                             |            |                | 36.03          |             |            | 10100    | 通貨ペア          |                                                                                                  | USD/JPY   |
|                             |            |                |                |             |            |          | 注文方式          |                                                                                                  | 通常        |
|                             |            |                |                |             |            |          |               |                                                                                                  |           |
|                             |            |                |                |             |            |          | 注文状况          |                                                                                                  | 注文中       |
|                             |            |                |                |             |            |          | 注文区分          |                                                                                                  | 指定決済      |
|                             |            |                |                |             |            |          | 両建            |                                                                                                  | なし        |
|                             |            |                |                |             |            |          | 決済順序          |                                                                                                  |           |
|                             |            |                |                |             |            |          | 決済順序(オプション)   |                                                                                                  | -         |
|                             |            |                |                |             |            |          | 注文Lot数        |                                                                                                  | 1         |
|                             |            |                |                |             |            |          | 売買            |                                                                                                  | 売         |
|                             |            |                |                |             |            |          | 執行条件          | ASK¥                                                                                             | 则定売逆指     |
|                             |            |                |                |             |            |          | 指定レート         |                                                                                                  | 108.300   |
|                             |            |                |                |             |            |          | 決済pip差        |                                                                                                  |           |
|                             |            |                |                |             |            |          | トレール幅         |                                                                                                  | -         |
|                             |            |                |                |             |            |          | トリガー価格        |                                                                                                  |           |
|                             |            |                |                |             |            |          | トリガー通貨ペア      |                                                                                                  | -         |
| ¥€\$‡<br>マーケット              | E ¥        | ¥€\$£<br>∽∽у⊦в | ¥€\$;<br>マーケット | E F         |            | C        |               | )<br>M<br>M<br>M<br>M<br>M<br>M<br>M<br>M<br>M<br>M<br>M<br>M<br>M<br>M<br>M<br>M<br>M<br>M<br>M | 000       |

| ・・・・・ SoftBank 令<br>にION FX 2016/10/2<br>支は強いがただそれだけ 17                                                         | 5<br>:11 香港株 ハン                 | 17:<br><b>マーケ</b><br>/セン指数は0. | 29<br>ツトA<br>17%安の | 23565            | U<br>. 11  | pdate: 17<br><sup>で取引終了</sup> | * 100% <b></b><br>29:20 Č |
|----------------------------------------------------------------------------------------------------|---------------------------------|-------------------------------|--------------------|------------------|------------|-------------------------------|---------------------------|
| USD/JPY0.208                                                                                                    | EUR/USD                         | ▲0.00097                      | EUR/JPY            |                  | 0.330      | GBP/JPY                       | ▲0.316                    |
| E BID 0.3 ASK                                                                                                   | BID 0.4                         | 4 ASK                         | BID                | 1.0 <sub>A</sub> | sk         | BID                           | 1.3 <sub>ASK</sub>        |
| 104.44 <sup>2</sup> 104.44 <sup>5</sup>                                                                         | 1.08 <b>84</b> °                | 1.08 <b>85</b> 2              | 113.68             | 113.6            | <b>9</b> ¹ | 127.70°                       | 127. <b>71</b> °          |
| 104.492 104.250                                                                                                 | 1.08886                         | 1.08683                       | 113.715            | 113.33           | ,          | 127.777                       | 127.345                   |
| AUD/JPY0.499                                                                                                    | NZD/JPY                         |                               | CAD/JPY            |                  | 0.243      | CHF/JPY                       | ▲0.220                    |
| BID 0.8 ASK                                                                                                    | BID 1.3                         | 3 ASK                         | BID 🦊              | 1.7 A            | sk 🦊       | BID                           | 3.0 ASK                   |
| 79. <b>70°</b> 79. <b>71</b> ′                                                                                  | 74. <b>33°</b>                  | 74. <b>34</b> °               | 78.30              | 78.3             | 2⁺∣        | 105. <b>06</b> °              | 105. <b>09</b> °          |
| 79.744 79.177                                                                                                   | •                               | 3                             | 18.357             | 18.050           |            | 105.105                       | 104.862                   |
| 🖪 72.329 📃 72.149                                                                                               | 83.676                          | 83.392                        | 111.986            | 111.0            | 637        | 1.625                         | 1,613                     |
| 新規注文 決済注文 USD/JPYマ<br>2020/01/07 10:35:00 0:108:405 H:108:41                                                    | 5分足 - ASK<br>2 L:108.390 C:108. | ▼ ローソク ▼<br><sup>607</sup>    | 100 -              | / ¢              | 預託記        | 拋金                            | 8,148,099                 |
|                                                                                                    |                                 |                               |                    | 108.500          | 有効証        | 拠金                            | 8,148,099                 |
|                                                                                                    | h. 11                           |                               | <b>I</b>           | 108.407          | 必要証        | 拠金                            | 4,500                     |
| Report of the second second second second second second second second second second second second second second |                                 |                               |                    |                  | 発注詞        | 拠金                            | 0                         |
| )8 <sup>'</sup> 332                                                                                             |                                 |                               |                    | 108.300          | 評価損        | 益                             | 0                         |
|                                                                                                    | l I                             |                               |                    |                  | 有効比        | 率(%)                          | 181,068.86                |
|                                                                                                    |                                 |                               |                    | 108.200          | 発注可        | 能額                            | 8,143,599                 |
| 04:00 05:00 05:00                                                                                               | 108 152<br>07:00 08:00          | 99:00 10:00                   |                    | J                | レバレ        | ッジ                            | 0.01                      |
| ポジション一覧 注文一覧                                                                                                    |                                 |                               |                    |                  |            |                               |                           |
| 通貨ペア 売買                                                                                                    | Lot数                            | 区分                            | 3                  | 行条件              |            | 決済pip差                        | 日時                        |
| Q 347                                                                                                    |                                 |                               |                    |                  |            | 8                             | 新しい順 🔻                    |
| USD/JPY 売                                                                                                    |                                 | 1 指決                          | A逆                 | 108.300          |            |                               | 10:35                     |
|                                                                                                    |                                 |                               |                    |                  |            |                               |                           |
|                                                                                                    |                                 |                               |                    |                  |            |                               |                           |
| ¥€\$£ ¥€\$£<br>マーケットA マーケットB                                                                                    | ¥€\$£<br>マーケットC                 | ₩<br>₹tr-k                    | Q                  |                  | f<br>z     | <b>क्</b> र                   | 000                       |

⑧【注文一覧】に決済注文が表示されました。